学校・設置者情報変更、学校統廃合及びユーザID停止申請方法

| 1. 災害共済給付オンライン請求システムにログイン                                                                                                    | <b>√し、「事務連絡等」をクリック。</b>                                                                                                    |
|----------------------------------------------------------------------------------------------------|----------------------------------------------------------------------------------------------------|
| ● 各種資料等ダウンロード       リンク         > システム操作マニュアル       ● 日本スポーツ振興センター         ● 事務連絡等       ● 学校安全Web                                                                                                    | <ul> <li>平成31年2月6日1月分の支払通知書の閲覧に<br/>2017</li> <li>平成24年11月6日11月の支払通知書の閲覧に<br/>2017</li> <li>平成23年11月25日11月の支払通知書の閲覧に<br/>2017(家)</li> <li>平成22年12月20日システム更新後の稼働につ<br/>いて</li> <li>過去のお知らせはこちら</li> </ul> |
| 2. 申請内容に応じたリンクをクリック。                                                                                                    |                                                                                                    |
| <ul> <li>各種資料等ダウンロード</li> <li>● 通知文書</li> <li>■ センターからのお願い</li> <li>学校・設置者情報変更申請はこちら</li> <li>学校続席合処理申請はこちら</li> <li>ユーザID停止申請はこちら</li> <li>ユーザID停止申請はこちら</li> <li>※上記リンクをクリックすると各申請フォームに遷移します。</li> </ul> |                                                                                                    |
| 3. フォームに必要事項を入力して申請。                                                                                                    |                                                                                                    |
| 学校・設置者情報変更申請                                                                                                    |                                                                                                    |
| 右のQRコードからも、本ページにアクセスすることができます。<br>スマートフォンから申請を行う場合にご利用ください。                                                                                                    |                                                                                                    |
| 担当者名 <u>※必須</u><br>電話番号 <u>※必須</u>                                                                                                    |                                                                                                    |
| ハイフシなし半角数字で入力してくたさい。                                                                                                    |                                                                                                    |
| 認可証写し         参照           jpg,png形式で添付してください。 <u>各地域の給付課</u> に郵送又はFAXでお送りいただくことも可能です。                                                                                                    |                                                                                                    |
| カナロ座名                                                                                                    |                                                                                                    |
| 備考<br>                                                                                                    |                                                                                                    |
| ◎運動5/1                                                                                                    |                                                                                                    |